# • **1** | **1** | **1** | **1** | **1** | **1** | **1** | **1** | **1** | **1** | **1** | **1** | **1** | **1** | **1** | **1** | **1** | **1** | **1** | **1** | **1** | **1** | **1** | **1** | **1** | **1** | **1** | **1** | **1** | **1** | **1** | **1** | **1** | **1** | **1** | **1** | **1** | **1** | **1** | **1** | **1** | **1** | **1** | **1** | **1** | **1** | **1** | **1** | **1** | **1** | **1** | **1** | **1** | **1** | **1** | **1** | **1** | **1** | **1** | **1** | **1** | **1** | **1** | **1** | **1** | **1** | **1** | **1** | **1** | **1** | **1** | **1** | **1** | **1** | **1** | **1** | **1** | **1** | **1** | **1** | **1** | **1** | **1** | **1** | **1** | **1** | **1** | **1** | **1** | **1** | **1** | **1** | **1** | **1** | **1** | **1** | **1** | **1** | **1** | **1** | **1** | **1** | **1** | **1** | **1** | **1** | **1** | **1** | **1** | **1** | **1** | **1** | **1** | **1** | **1** | **1** | **1** | **1** | **1** | **1** | **1** | **1** | **1** | **1** | **1** | **1** | **1** | **1** | **1** | **1** | **1** | **1** | **1** | **1** | **1** | **1** | **1** | **1** | **1** | **1** | **1** | **1** | **1** | **1** | **1** | **1** | **1** | **1** | **1** | **1** | **1** | **1** | **1** | **1** | **1** | **1** | **1** | **1** | **1** | **1** | **1** | **1** | **1** | **1** | **1** | **1** | **1** | **1** | **1** | **1** | **1** | **1** | **1** | **1** | **1** | **1** | **1** | **1** | **1** | **1** | **1** | **1** | **1** | **1** | **1** | **1** | **1** | **1** | **1** | **1** | **1** | **1** | **1** | **1** | **1** | **1** | **1** | **1** | **1** | **1** | **1** | **1** | **1** | **1** | **1** | **1** | **1** | **1** | **1** | **1** | **1** | **1** | **1** | **1** | **1** | **1** | **1** | **1** | **1** | **1** | **1** | **1** | **1** | **1** | **1** | **1** | **1** | **1** | **1** | **1** | **1** | **1** | **1** | **1** | **1** | **1** | **1** | **1** | **1** | **1** | **1** | **1** | **1** | **1** | **1** | **1** | **1** | **1** | **1** | **1** | **1** | **1** | **1** | **1** | **1** | **1** | **1** | **1** | **1** | **1** | **1** | **1** | **1** | **1** | **1** | **1** | **1** | **1** | **1** | **1** | **1** | **1** | **1** | **1** | **1** | **1** | **1** | **1** | **1** | **1** | **1** | **1** | **1** | **1** | **1** | **1** | **1** | **1** | **1** | **1** | **1** | **1** | **1** | **1** | **1** | **1** | **1** | **1** | **1** | **1** | **1** | **1** | **1** | **1** | **1** | **1** | **1** | **1** | **1** | **1** | **1** | **1** | **1** | **1** | **1** | **1** | **1** | **1** | **1** | **1** | **1** | **1** | **1** | **1** | **1** | **1** | **1** | **1** | **1** | **1** | **1** | **1** | **1** | **1** | **1** | **1** | **1** | **1** | **1** | **1** | **1**

## Cisco ASA 5506-X Series Quick Start Guide

Last Updated: October 20, 2015

### 1. Package Contents

This section lists the package contents of the chassis. Note that contents are subject to change, and your exact contents might contain additional or fewer items.

ASA 5506-X and 5506W-X

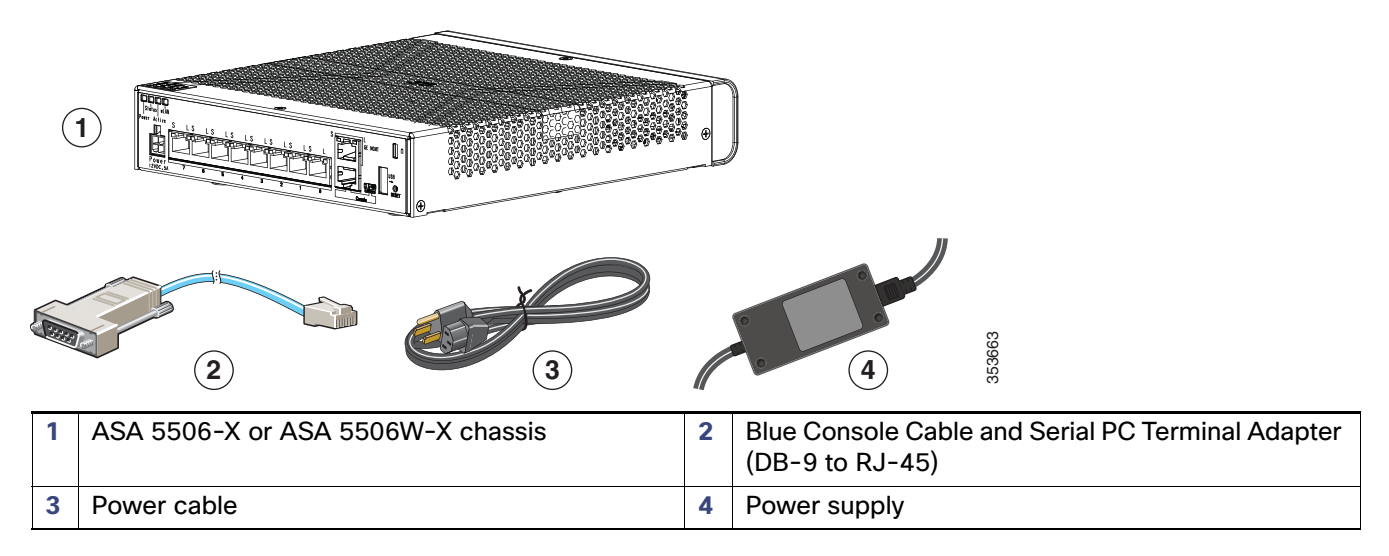

ASA 5506H-X

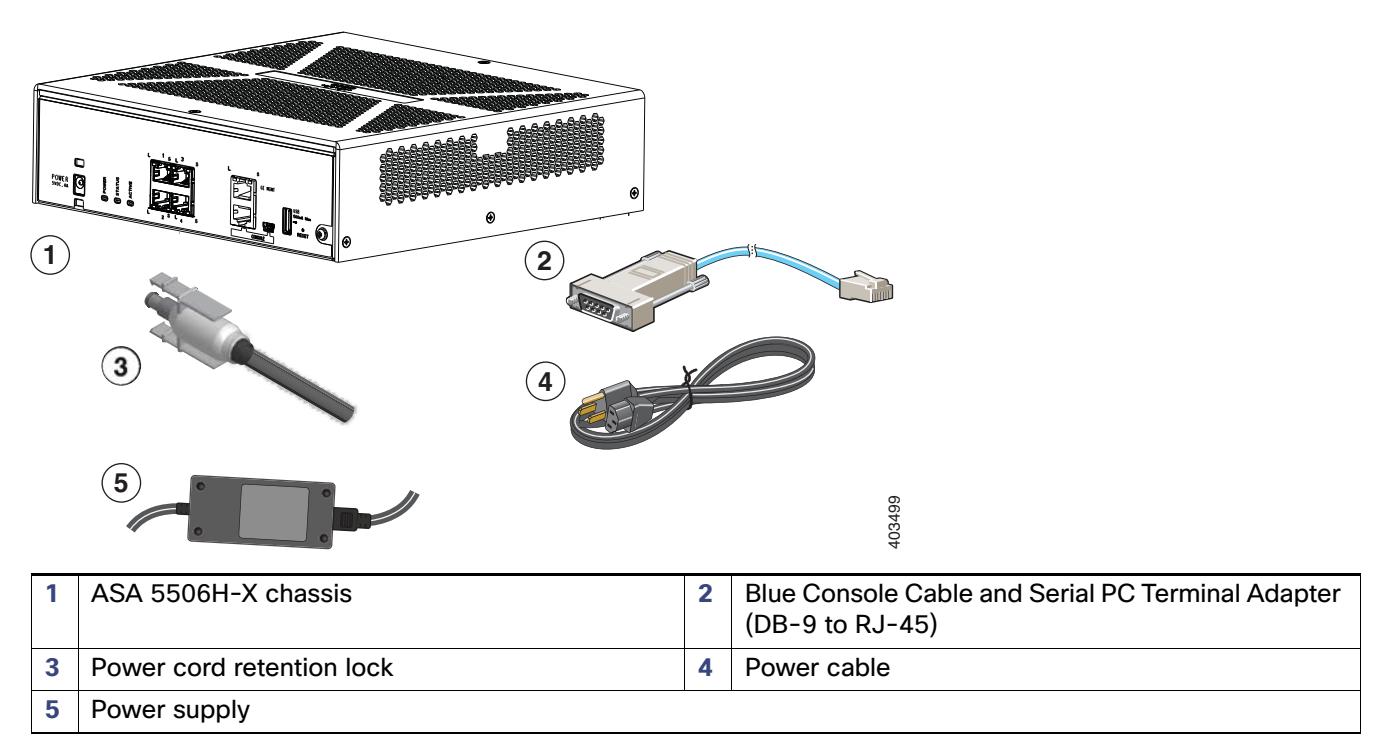

### 2. ASA 5506W-X Wireless Access Point

The ASA 5506W-X includes a Cisco Aironet 702i wireless access point integrated into the ASA. The access point connects to the ASA internally over the GigabitEthernet 1/9 interface. All wifi clients belong to the GigabitEthernet 1/9 network. The ASA security policy determines how the wifi network can access any networks on other interfaces. The access point does not contain any external interfaces or switch ports.

The access point includes either an autonomous image or a Cisco Unified Wireless image (depending on your order). Autonomous mode lets you manage each access point individually. Unified mode lets you use a separate Wireless LAN Controller device so you can manage multiple access points centrally.

For details about using the wireless LAN controller, see the Cisco Wireless LAN Controller Software documentation.

For details about the wireless access point hardware and software, see the Cisco Aironet 700 Series documentation.

### 3. Deploy the ASA 5506-X in Your Network

The following figure shows the recommended network deployment for the ASA 5506-X with the ASA Firepower module and the built-in wireless access point (ASA 5506W-X):

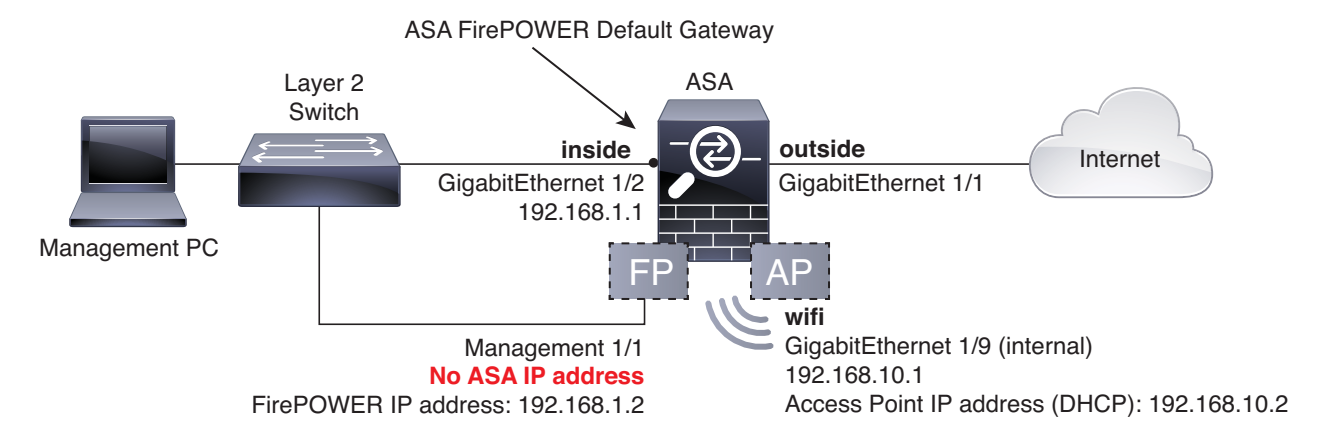

Note: You must use a separate inside switch in your deployment.

The default configuration enables the above network deployment with the following behavior.

- inside --> outside traffic flow
- outside IP address from DHCP
- (ASA 5506W-X) wifi <--> inside, wifi --> outside traffic flow
- **DHCP** for clients on **inside** and **wifi**. The access point itself and all its clients use the ASA as the DHCP server.
- Management 1/1 belongs to the ASA Firepower module. The interface is Up, but otherwise unconfigured on the ASA. The ASA Firepower module can then use this interface to access the ASA inside network and use the inside interface as the gateway to the Internet.

**Note:** *Do not* configure an IP address for this interface in the ASA configuration. Only configure an IP address in the Firepower configuration. You should **consider this interface as completely separate from the ASA** in terms of routing.

ASDM access on the inside interface and the wifi interface

**Note:** If you want to deploy a separate router on the inside network, then you can route between management and inside. In this case, you can manage both the ASA and ASA FirePOWER module on Management 1/1 with the appropriate configuration changes.

#### Procedure

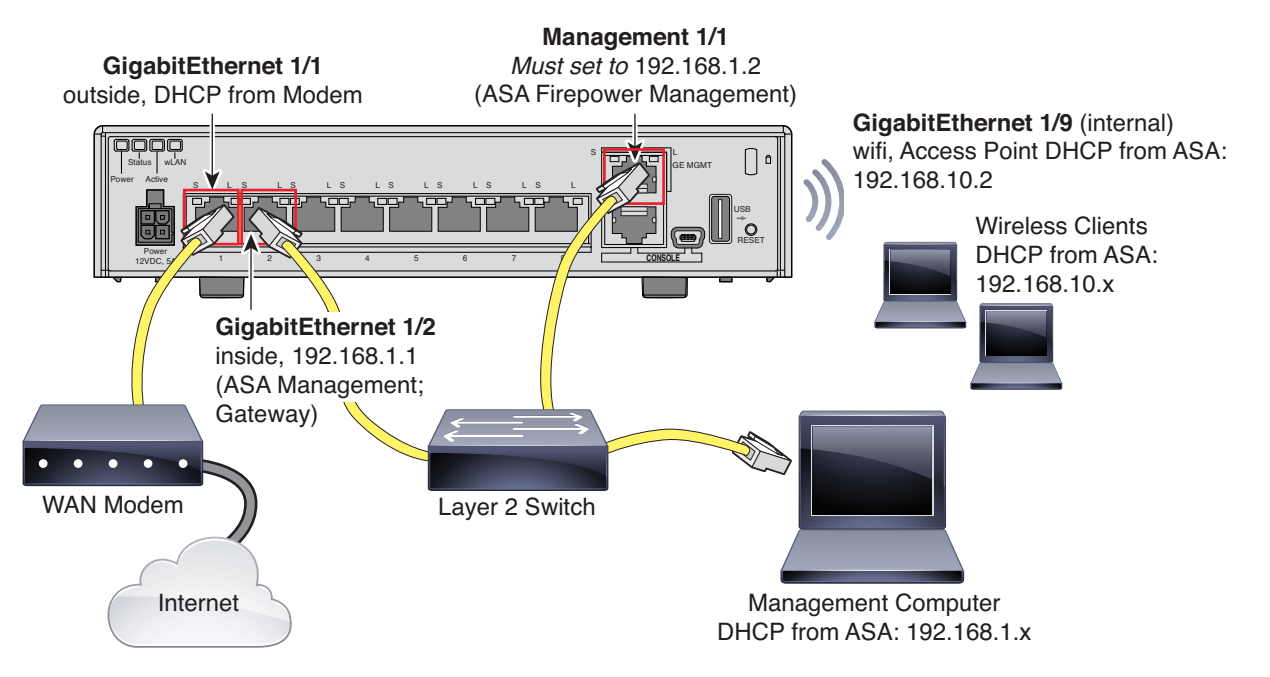

- 1. Cable the following to a Layer 2 Ethernet switch:
  - GigabitEthernet 1/2 interface (inside)
  - Management 1/1 interface (for the ASA Firepower module)
  - Your computer

**Note:** You can connect inside and management on the same network because the management interface acts like a separate device that belongs only to the ASA Firepower module.

2. Connect the GigabitEthernet 1/1 (outside) interface to your WAN device, for example, your cable modem.

**Note:** If the cable modem supplies an outside IP address that is on 192.168.1.0/24 or 192.168.10.0/24, then you must change the ASA configuration to use a different IP address. Interface IP addresses, HTTPS (ASDM) access, and DHCP server settings can all be changed using the Startup Wizard. If you change the IP address to which you are connected to ASDM, you will be disconnected when you finish the wizard. You must reconnect to the new IP address.

#### 4. Power On the ASA

1. Attach the power cable to the ASA and connect it to an electrical outlet.

The power turns on automatically when you plug in the power cable. There is no power button.

- 2. Check the Power LED on the back of the ASA; if it is solid green, the device is powered on.
- **3.** Check the Status LED on the back of the ASA; after it is solid green, the system has passed power-on diagnostics.

### 5. Enable the Wireless Access Point (ASA 5506W-X)

The ASA 5506W-X wireless access point is disabled by default. Connect to the access point GUI so you can enable the wireless radios and configure the SSID and security settings.

#### **Before You Begin**

This procedure requires you to use the default configuration.

#### Procedure

- 1. On the computer connected to the ASA inside network, launch a web browser.
- 2. In the Address field, enter http://192.168.10.2. You are prompted for the username and password.

**Note:** If you are unable to reach the access point, and the ASA has the default configuration and other networking issues are not found, then you may want to restore the access point default configuration. You must access the ASA CLI (connect to the ASA console port, or configure Telnet or SSH access using ASDM). From the ASA CLI, enter **hw-module module wlan recover configuration**.

- 3. Enter the username **Cisco** and the password **Cisco**. The access point GUI appears.
- On the left, click Easy Setup > Network Configuration.
- In the Radio Configuration area, for each of the Radio 2.4GHz and Radio 5GHz sections, set the following parameters and click Apply for each section:
  - SSID
  - Broadcast SSID in Beacon
  - Universal Admin Mode: Disable
  - Security (of your choosing)
- On the left, click Summary, and then on the main page under Network Interfaces, click the hotlink for the 2.4 GHz radio.
- 7. Click the Settings tab.
- 8. For the Enable Radio setting, click the Enable radio button, and then click Apply at the bottom of the page.
- 9. Repeat for the 5 GHz radio.
- **10.** For more information, see the following manuals:
  - For details about using the wireless LAN controller, see the Cisco Wireless LAN Controller Software documentation.
  - For details about the wireless access point hardware and software, see the Cisco Aironet 700 Series documentation.

#### 6. Launch ASDM

See the ASDM release notes on Cisco.com for the requirements to run ASDM.

This procedure assumes you want to use ASDM to manage the ASA Firepower Module. If you want to use the FireSIGHT System, then you need to connect to the module CLI and run the setup script; see the ASA Firepower quick start guide.

#### Procedure

- 1. On the computer connected to the ASA, launch a web browser.
- In the Address field, enter the following URL: https://192.168.1.1/admin. The Cisco ASDM web page appears.

If you connected your management computer to the ASA as a wireless client, you can access ASDM at https://192.168.10.1/admin.

- 3. Click one of the available options: Install ASDM Launcher, Run ASDM, or Run Startup Wizard.
- 4. Follow the onscreen instructions to launch ASDM according to the option you chose. The **Cisco ASDM-IDM** Launcher appears.

If you click **Install ASDM Launcher**, in some cases you need to install an identity certificate for the ASA and a separate certificate for the ASA Firepower module according to Install an Identity Certificate for ASDM.

- 5. Leave the username and password fields empty, and click **OK**. The main ASDM window appears.
- 6. If you are prompted to provide the IP address of the installed ASA Firepower module, cancel out of the dialog box. You must first set the module IP address to the correct IP address using the Startup Wizard.

ASDM can change the ASA Firepower module IP address settings over the ASA backplane; but for ASDM to then manage the module, ASDM must be able to reach the module (and its new IP address) on the Management 1/1 interface over the network. The recommended deployment allows this access because the module IP address is on the inside network. If ASDM cannot reach the module on the network after you set the IP address, then you will see an error.

- 7. Choose Wizards > Startup Wizard.
- 8. Configure additional ASA settings as desired, or skip screens until you reach the ASA Firepower Basic Configuration screen.

| tartup wizaru | ASA FirePOWER Basic Configuration (Step 9 of 12)                                                                                                    |                                               |
|---------------|----------------------------------------------------------------------------------------------------|-----------------------------------------------|
| 1             | In order to establish proper connectivity with the ASA FirePOWER service blade, all necessary information.                                                                                                    | please ent                                    |
| KC            | Note: ASA FirePOWER-related configuration is intended for bootstrapping. Modifiexisting ASA FirePOWER configuration may lead to undesired results.                                                                                                    | ying an                                       |
|               | E Select to Bypass ASA FirePOWER Configuration.                                                                                                    |                                               |
|               | Network Settings                                                                                                    |                                               |
| 1 and         | IP Address: 192.168.1.2                                                                                                    |                                               |
| 1-1-1         | Subnet Mask: 255.255.255.0 -                                                                                                    |                                               |
|               | Gateway: 192.168.1.1                                                                                                    |                                               |
| -it is        | Please read the following license agreement. You must accept the terms of this                                                                                                    | agreemen                                      |
|               | End User License Agreement                                                                                                    |                                               |
|               | End User License Agreement<br>IMPORTANT: PLEASE READ THIS END USER LICENSE AGREEMENT<br>CAREFULLY. IT IS VERY IMPORTANT THAT YOU CHECK THAT YOU ARD<br>PURCHASING CISCO SOFTWARE OR EQUIPMENT FROM AN APPROVED<br>SOURCE AND THAT YOU, OR THE ENTITY YOU REPRESENT (COLLECTIV<br>THE "CUSTOMER") HAVE BEEN REGISTERED AS THE END USER FOR TH<br>PURPOSES OF THIS CISCO END USER LICENSE AGREEMENT. IF YOU AR<br>REGISTERED AS THE END USER YOU HAVE NO LICENSE TO USE THE<br>SOFTWARE AND THE LIMITED WARRANTY IN THIS END USER LICENSE<br>AGREEMENT DOES NOT APPLY. ASSUMING YOU HAVE PURCHASED FR<br>APPROVED SOURCE, DOWNLOADING, INSTALLING OR USING CISCO O<br>CISCO-SUPPLIED SOFTWARE CONSTITUTES ACCEPTANCE OF THIS<br>AGREEMENT.                                                                              | E<br>TELY,<br>IE<br>EE NOT<br>E<br>DM AN<br>R |
|               | End User License Agreement<br>IMPORTANT: PLEASE READ THIS END USER LICENSE AGREEMENT<br>CAREFULLY. IT IS VERY IMPORTANT THAT YOU CHECK THAT YOU ARI<br>PURCHASING CISCO SOFTWARE OR EQUIPMENT FROM AN APPROVED<br>SOURCE AND THAT YOU, OR THE ENTITY YOU REPRESENT (COLLECTIV<br>THE "CUSTOMER") HAVE BEEN REGISTERED AS THE END USER FOR TH<br>PURPOSES OF THIS CISCO END USER LICENSE AGREEMENT. IF YOU AR<br>REGISTERED AS THE END USER YOU HAVE NO LICENSE TO USE THE<br>SOFTWARE AND THE LIMITED WARRANTY IN THIS END USER LICENSE<br>AGREEMENT DOES NOT APPLY. ASSUMING YOU HAVE PURCHASED FR<br>APPROVED SOURCE, DOWNLOADING, INSTALLING OR USING CISCO O<br>CISCO-SUPPLIED SOFTWARE CONSTITUTES ACCEPTANCE OF THIS<br>AGREEMENT.<br>CISCO SYSTEMS, INC. OR ITS SUBSIDIARY LICENSING THE SOFTWARE INSTREE<br>4 | E<br>YELY,<br>IE<br>EE NOT<br>E<br>OM AN<br>R |

Set the following values to work with the default configuration:

- IP Address-192.168.1.2
- Subnet Mask-255.255.255.0
- Gateway-192.168.1.1
- 9. Click I accept the agreement, and click Next or Finish to complete the wizard.

**10.** Quit ASDM, and then relaunch. You should see ASA Firepower tabs on the Home page.

### 7. Run Other ASDM Wizards and Advanced Configuration

ASDM includes many wizards to configure your security policy. See the Wizards menu for all available wizards.

To continue configuring your ASA, see the documents available for your software version at Navigating the Cisco ASA Series Documentation.

### 8. Configure the ASA Firepower Module

Use ASDM to configure the module security policy and to send traffic to the module.

**Note:** You can alternatively use the FireSIGHT Management Center to manage the ASA Firepower module. See the ASA Firepower Module Quick Start Guide for more information.

#### Configure the ASA FirePOWER Security Policy

#### Procedure

- 1. Use the ASA Firepower pages in ASDM to configure your module security policy. You can click **Help** in any page, or choose **Help > ASA Firepower Help Topics**, to learn more about how to configure policies.
- Certain areas of ASA Firepower module functionality may require additional licenses. Enable licenses using the ASA Firepower pages in ASDM. See the licensing chapter of the ASA FirePOWER Module User Guide or the online help for more information.

The ASA itself does not require any additional licenses.

#### Configure the ASA Security Policy

#### Procedure

- 1. To send traffic to the module, choose Configuration > Firewall > Service Policy Rules.
- 2. Choose Add > Add Service Policy Rule.
- 3. Choose whether to apply the policy to a particular interface or apply it globally and click Next.
- 4. Configure the traffic match. For example, you could match Any Traffic so that all traffic that passes your inbound access rules is redirected to the module. Or, you could define stricter criteria based on ports, ACL (source and destination criteria), or an existing traffic class. The other options are less useful for this policy. After you complete the traffic class definition, click Next.
- 5. On the Rule Actions page, click the ASA Firepower Inspection tab.
- 6. Check the Enable ASA Firepower for this traffic flow check box.
- 7. In the If ASA Firepower Card Fails area, click one of the following:
  - Permit traffic-Sets the ASA to allow all traffic through, uninspected, if the module is unavailable.
  - Close traffic-Sets the ASA to block all traffic if the module is unavailable.
- 8. (Optional) Check Monitor-only to send a read-only copy of traffic to the module, i.e. passive mode.
- 9. Click Finish and then Apply.

Repeat this procedure to configure additional traffic flows as desired.

#### 9. Where to Go Next

- For more information about the ASA Firepower module and ASA operation, see the "ASA Firepower Module" chapter in the ASA/ASDM firewall configuration guide, or the ASDM online help. You can find links to all ASA/ASDM documentation at Navigating the Cisco ASA Series Documentation.
- For more information about ASA Firepower configuration, see the online help or the ASA Firepower Module User Guide or FireSIGHT System User Guide.

Cisco and the Cisco logo are trademarks or registered trademarks of Cisco and/or its affiliates in the U.S. and other countries. To view a list of Cisco trademarks, go to this URL: www.cisco.com/go/trademarks. Third-party trademarks mentioned are the property of their respective owners. The use of the word partner does not imply a partnership relationship between Cisco and any other company. (1110R)

© 2015 Cisco Systems, Inc. All rights reserved.

9. Where to Go Next